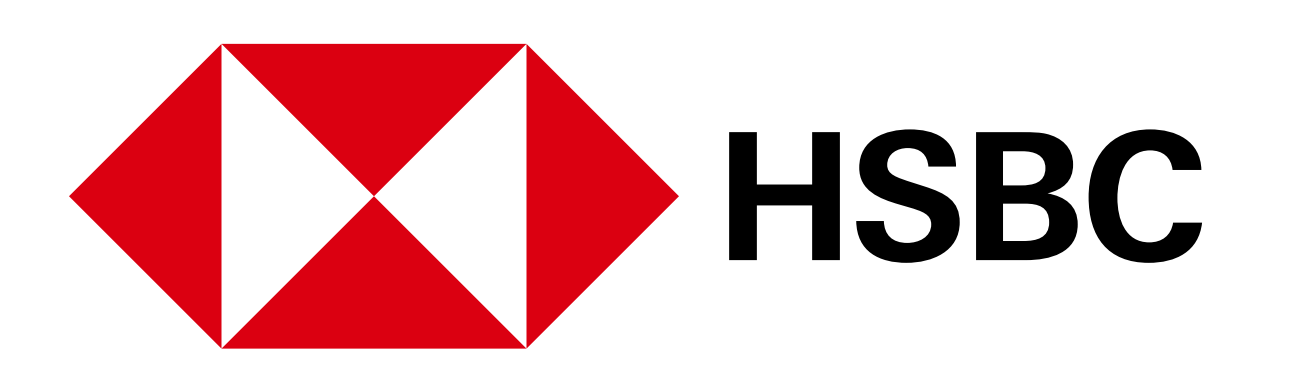

## Pago de impuestos estatales desde la app HSBC México

## ¿Qué necesitas?

## 1 Token Móvil activo.

Obtén la línea de captura que se encuentra en tu
 boleta de pago y/o recibo. También la puedes obtener ingresando a la página de Tesorería en tu Estado.

Puedes pagar tus impuestos estatales desde la app **HSBC México**<sup>(1)</sup> o desde **Banca por Internet**<sup>(1)</sup>, pero antes, es necesario que los agregues como beneficiarios en tu cuenta, en la clasificación Servicio.

Para ello, sigue los pasos que se muestran a continuación en **Banca por Internet**:

¿Cómo agregar un servicio como beneficiario?

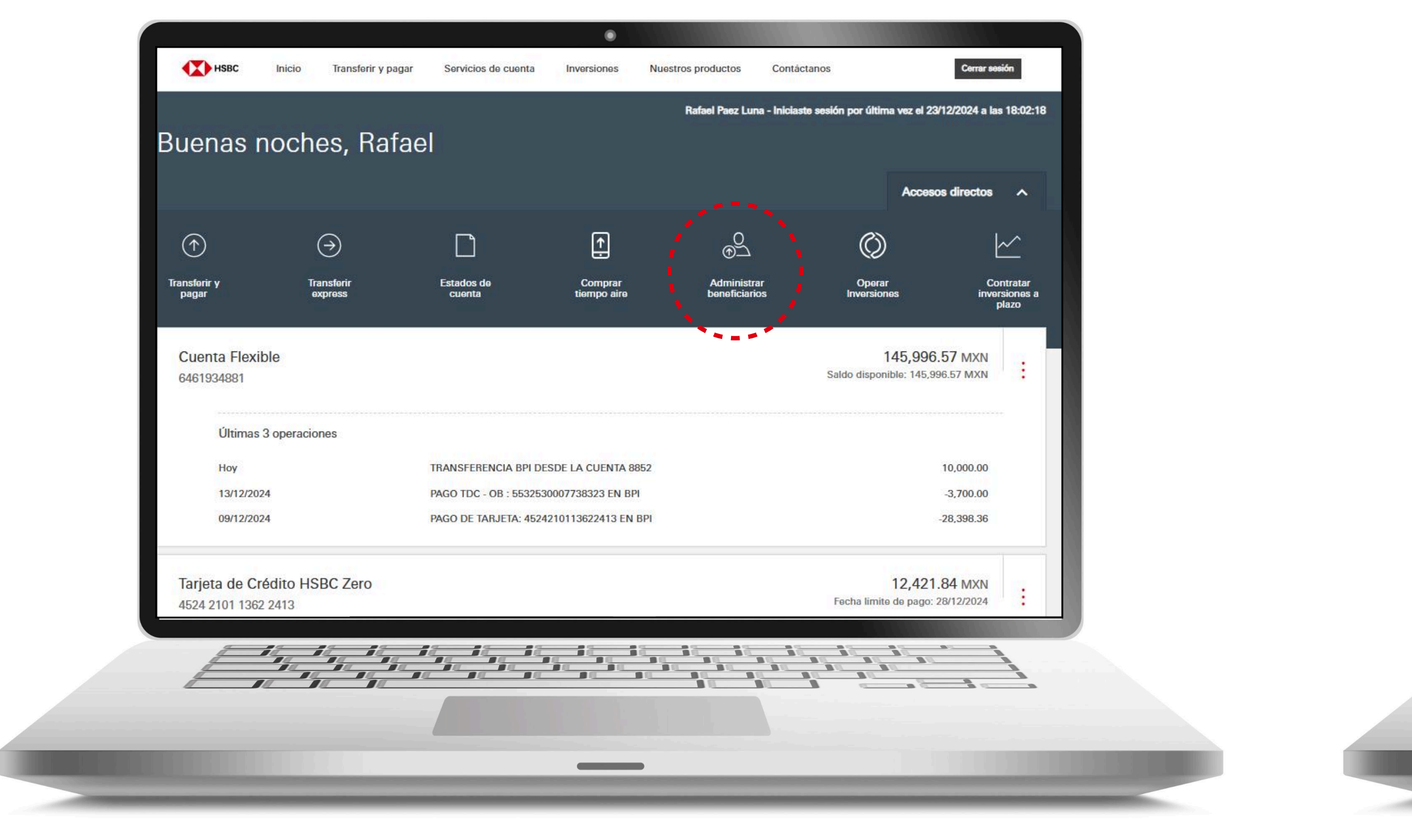

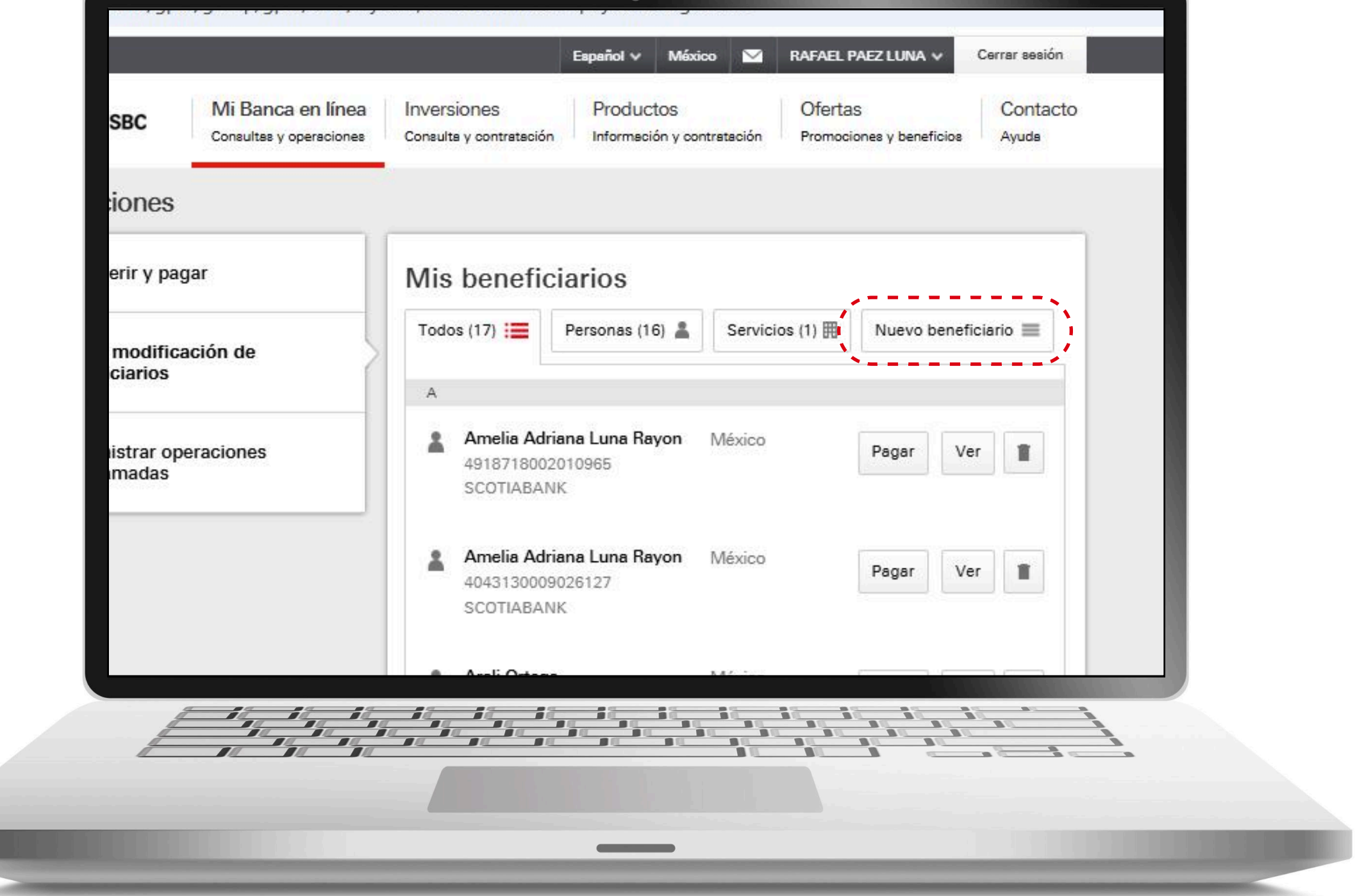

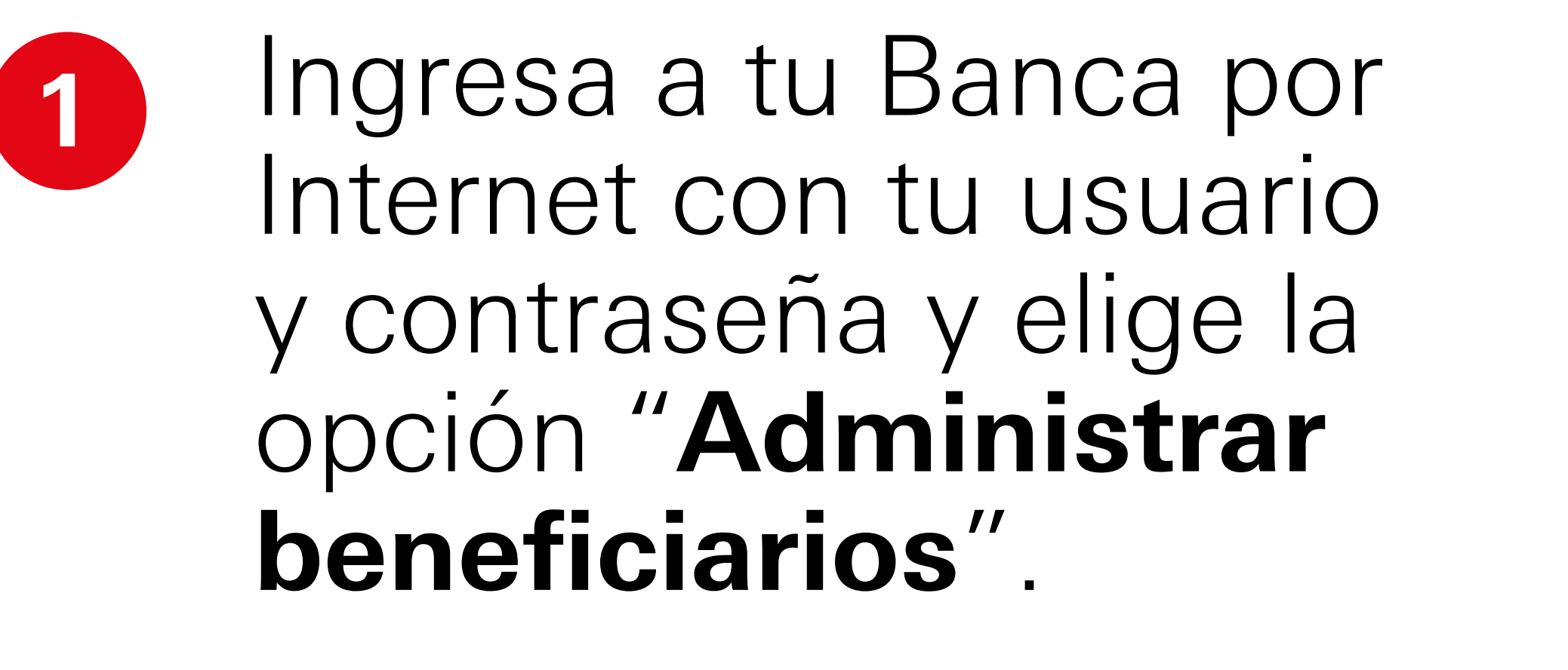

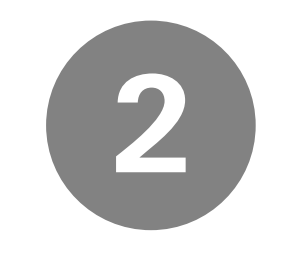

Da clic en "Nuevo beneficiario".

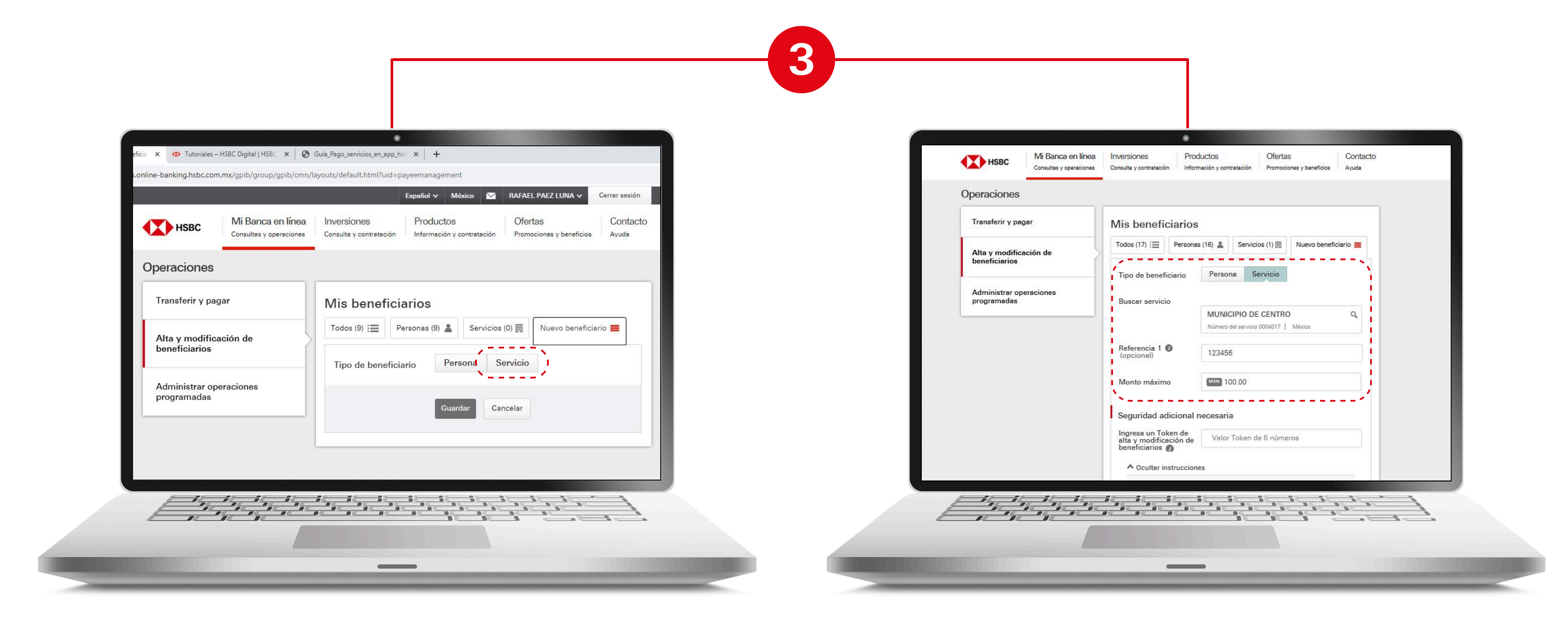

En "**Tipo de beneficiario**" selecciona "**Servicio**".

Llena los datos solicitados.

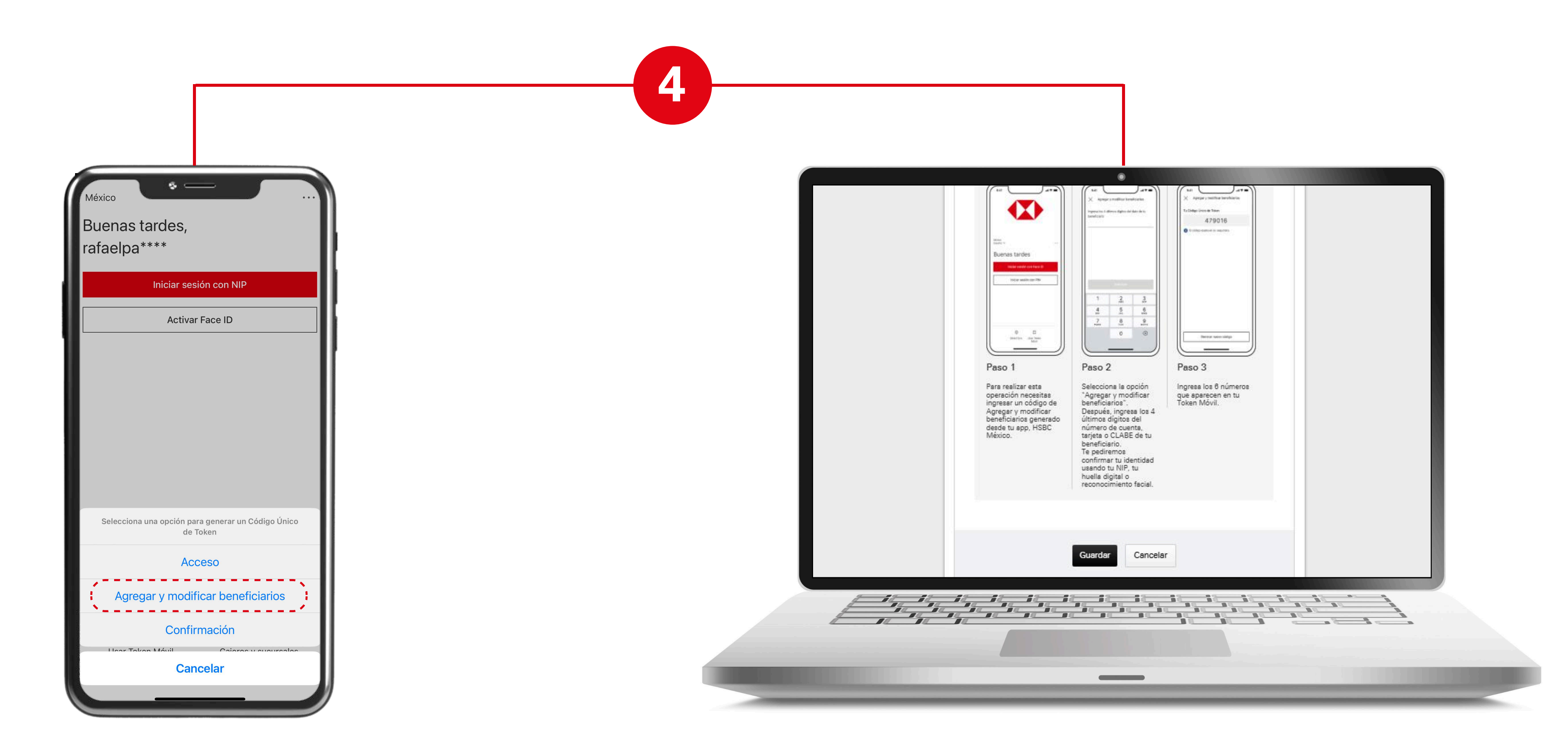

Ve a tu **app HSBC México** y en la pantalla de inicio genera un Código Único de Token "**Agregar y modificar beneficiarios**". Regresa a tu Banca por Internet e ingrésalo, después da clic en **"Guardar"**.

| Revisar                       |                     |              |
|-------------------------------|---------------------|--------------|
| Detalles del benet            | iciario             | beneficiario |
| ficiarios Nombre del servicio | MUNICIPIO DE CENTRO |              |
| Referencia 1                  | 123456              |              |
| ramadas Monto máximo          | MXN 100.00          |              |
|                               | Modificar 🧪         |              |
|                               |                     |              |
|                               |                     |              |

| Transferir y paç                 | Confirmación                                                                                                    |                     |                |
|----------------------------------|----------------------------------------------------------------------------------------------------|---------------------|----------------|
| Alta y modifica<br>peneficiarios | <ul> <li>Beneficiario guardado exitosamente. Por tu seguridad, estamos verificando los datos. Espera 1 hora para poder hacer transferencias o pagos a este beneficiario.</li> </ul> |                     | beneficiario 📰 |
| Administrar op                   | Detalles del beneficiar                                                                                                    | io                  | Ver            |
| programadas                      | Nombre del servicio                                                                                                    | MUNICIPIO DE CENTRO |                |
|                                  | Referencia 1                                                                                                    | 123456              |                |
|                                  | Monto máximo                                                                                                    | MXN 100.00          | Ver            |

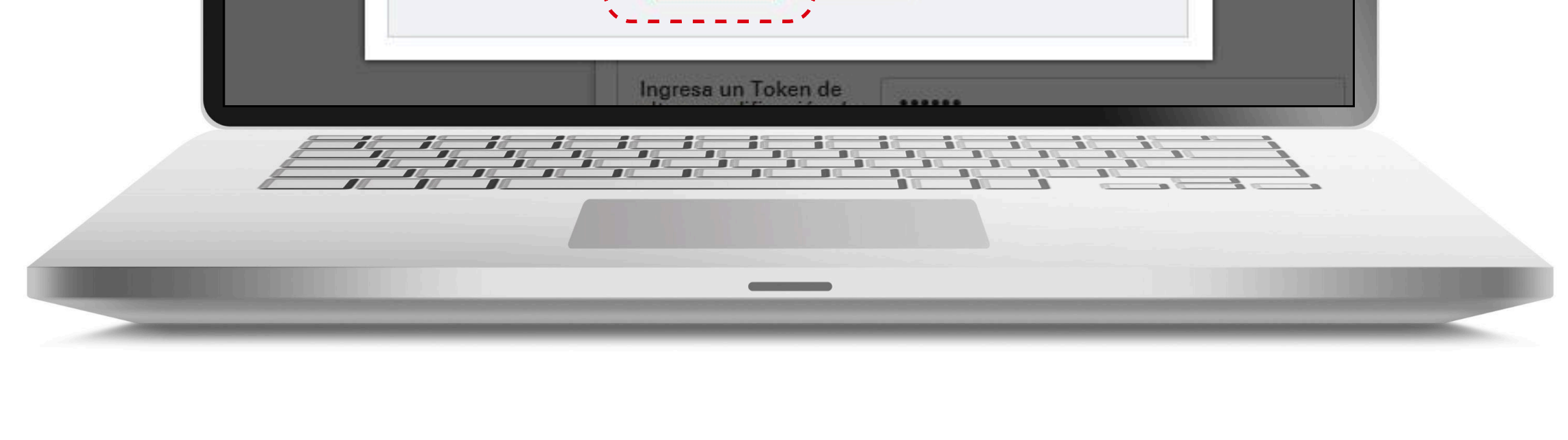

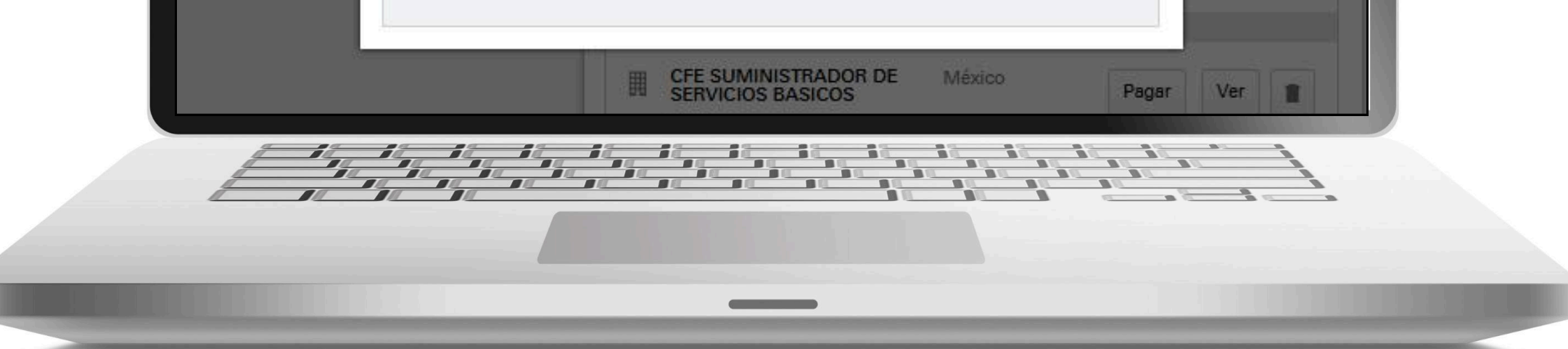

Verifica que los datos sean correctos y da clic en **"Confirmar**". **¡Listo!** Diste de alta tu servicio de pago de impuestos. Espera **1 hora** para poder pagarlo.

## Pago de impuestos estatales en línea

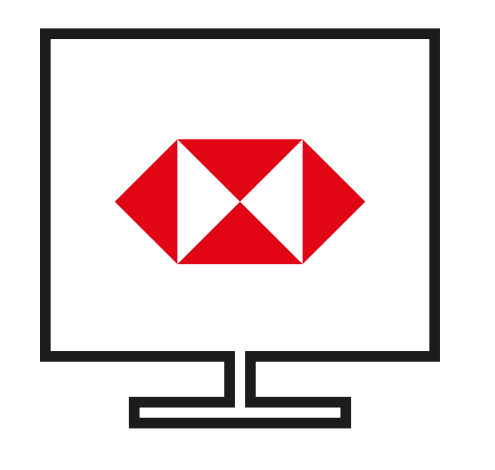

1

5

Una vez haya transcurrido **1 hora**, realiza tu pago a través de la **app HSBC México**<sup>(1)</sup>.

6

| Cuenta Flexible                           | 159 529 70 мум                        |
|-------------------------------------------|---------------------------------------|
| Tarjetas de crédito                       |                                       |
| <b>HSBC Zero</b><br><b>****</b> **** 2413 |                                       |
| Saldo al día<br>Crédito disponible        | <b>17,654.84</b> мхм<br>21,345.16 МХN |
| Productos y servicios                     |                                       |
| 💲 Productos para ti                       | >                                     |
| Promociones con tus tarjetas              | >                                     |
| 🔄 Trae tu nómina a HSBC                   | >                                     |
| Seguros                                   | >                                     |
| Mujeres al mundo                          | >                                     |
| Mis cuentas Inversiones Transfer          |                                       |

Ingresa a tu app **HSBC México** y selecciona la opción **"Transferir y pagar**".

| ( | 3:42 🗗 🛸                                         | ·                       |   |
|---|--------------------------------------------------|-------------------------|---|
|   | K Pag                                            | o de servicios          |   |
|   | Cuenta origen<br>Cuenta Flexible<br>** **** 4881 | 159,539.70 MXN          | > |
|   | Cuenta destino<br>MUNICIPIO DE CENTR<br>123456   | CO<br>Límite 100.00 MXN | > |

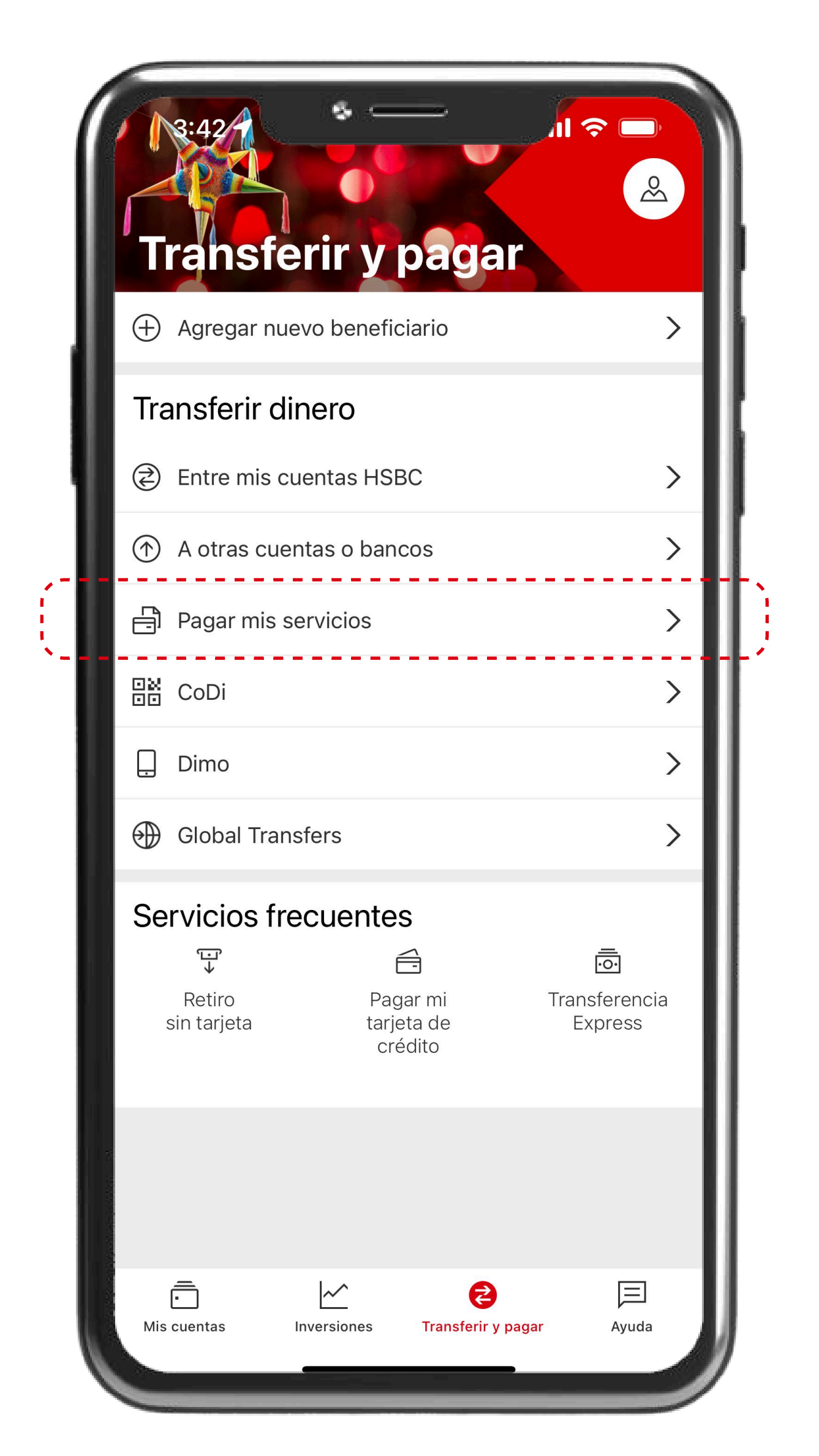

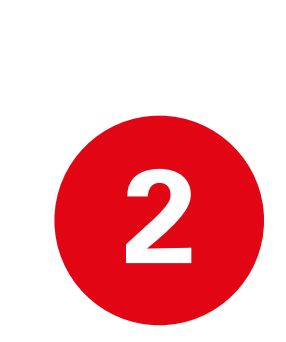

4

Selecciona la opción de **"Pagar mis servicios"**.

| 3:42 -         | الر الله الله الله الله الله الله الله ا |
|----------------|------------------------------------------|
| <              | Verificación                             |
| Cuenta origen  | Cuenta Flexible<br>** **** 4881          |
| Cuenta destino | MUNICIPIO DE CENTRO<br>123456            |
| Monto          | 50.00 MXN                                |

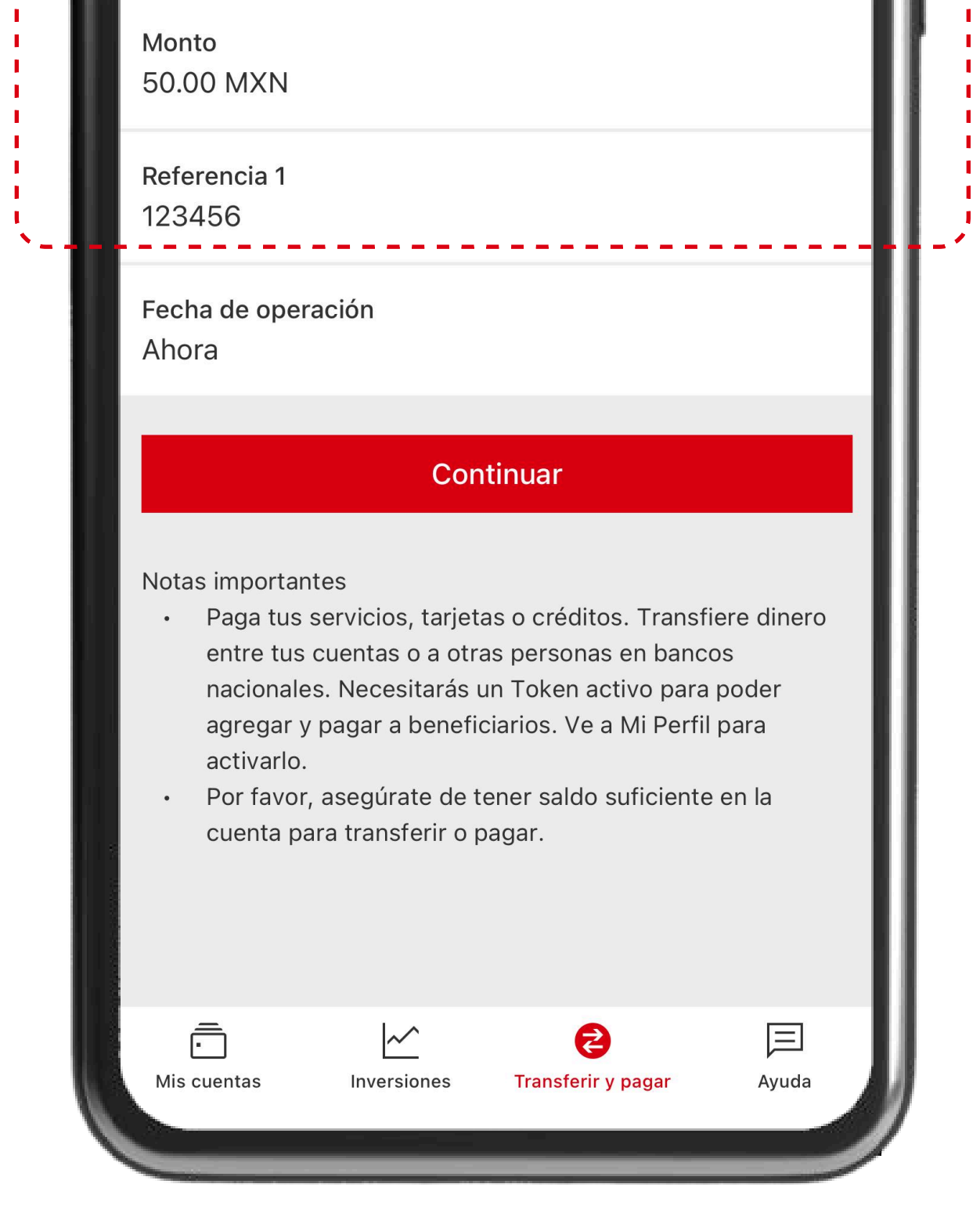

3 Ingresa los siguientes datos: Cuenta origen, Cuenta destino, monto de la transacción y referencia.

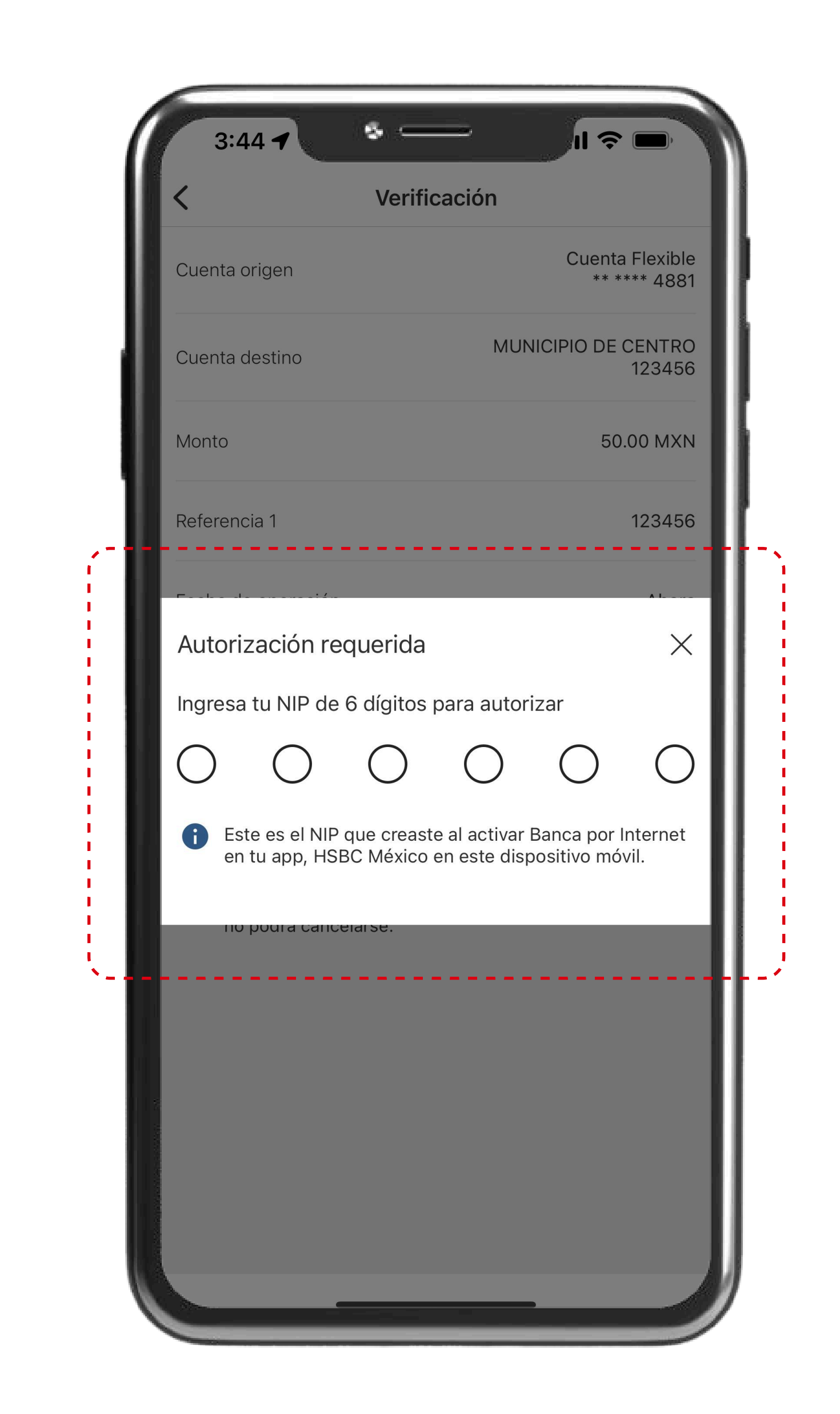

| 5 | Ingresa tu <b>Token</b><br><b>Móvil</b> para confirmar<br>la transacción. |  |
|---|---------------------------------------------------------------------------|--|
|   |                                                                           |  |

|    | Referencia 1 12345                                                                                                    | 6 |
|----|----------------------------------------------------------------------------------------------------|---|
| ,  | Fecha de operación Ahor                                                                                                    | a |
|    | Continuar                                                                                                    |   |
| `- | Cancelar                                                                                                    |   |
|    | Notas importantes <ul> <li>Por favor, revisa cuidadosamente los detalles de tu pago o transferencia antes de continuar, ya que esta operación no podrá cancelarse.</li> </ul> |   |

Verifica la información y

da clic en "Continuar".

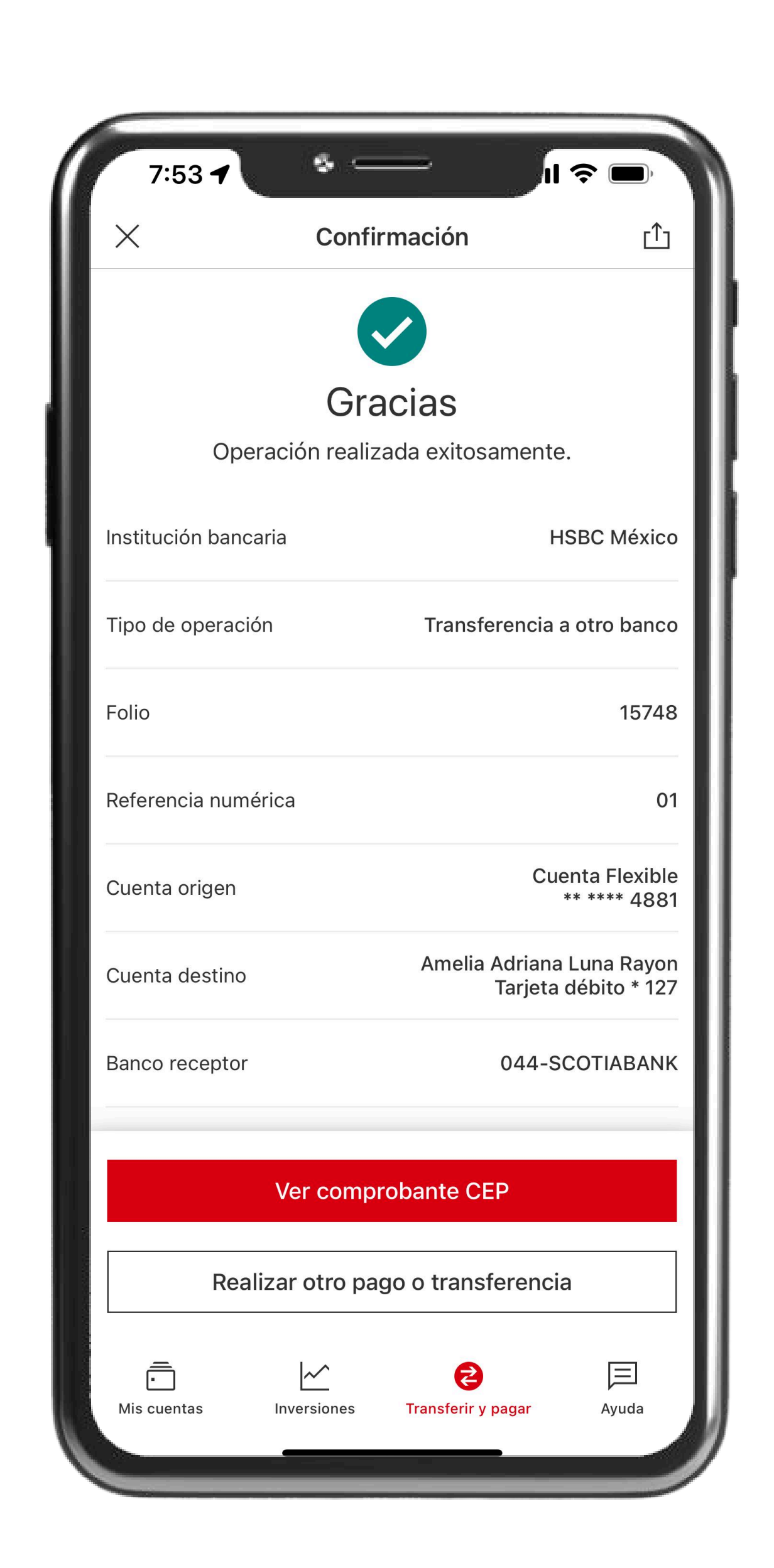

**¡Listo!** Verás una pantalla de Operación exitosa.

Si tienes alguna duda, puedes contactarnos a través de "Chatea con un agente" en tu app HSBC México, ubicado en la opción de "Ayuda". (1) Consulta términos, requisitos de contratación y comisiones de Banca por Internet y de la app HSBC México en www.hsbc.com.mx/hsbcdigital